Raspberry Pi Basis-Workshop

# Teil 1

- Was ist ein Raspberry und wozu ist er gut?
- Wie installiere ich ein System?
- Einrichtung und Zugriff via SSH
- Python, diese Schlange!
- Grundlegende GPIO-Funktionen mit Python

# Teil 2

- Git(-Hub)
- WiringPi & Programmieren in C
- Makefiles
- Service & Bash
- Desktop-Rechner

# Was ist ein Raspberry?

- Einplatinen-Computer
- "Arduino in Linux" Achtung: 3,3V Logik, nicht 5V tolerant!
- Ursprünglicher Gedanke: günstige und spielerische Entwicklungsumgebung für Schüler
- "Missbrauch" von Server, Mediencenter bis Spielekonsole

# Systeminstallation

- Verschiedene Systeme zum Download auf <u>http://www.raspberrypi.org/downloads/</u>
- Unter Windows Kopie mit Win32DiskImager http://sourceforge.net/projects/win32diskimager/
- Unter Mac und Linux
   \$dd if=Image.img of=/dev/SD-Karte bs=4M
   Mac: bs=4m
- Alternativ werden fertige SD-Karten angeboten

# Einrichten des Raspberry

- Tool raspi-config jederzeit aufrufbar
- SSH von Haus aus aktiviert
- Jetzt die ersten Schritte:
  - Verbindung mittels Putty IP-Adresse des Pi, Benutzer pi, Passwort raspberry
  - Verbindung mittels SSH (Linux/Mac)
     \$ssh pi@IP

# Raspi-Config

| 1 Expand Filesystem          | Ensures that all of the SD card storage is available to the OS                       |
|------------------------------|--------------------------------------------------------------------------------------|
| 2 Change User Password       | Change password for the default user (pi)                                            |
| 3 Enable Boot to Desktop/Scr | atch Choose whether to boot into a desktop environment, Scratch, or the command-line |
| 4 Internationalisation Optio | ns Set up language and regional settings to match your location                      |
| 5 Enable Camera              | Enable this Pi to work with the Raspberry Pi Camera                                  |
| 6 Add to Rastrack            | Add this Pi to the online Raspberry Pi Map (Rastrack)                                |
| 7 Overclock                  | Configure overclocking for your Pi                                                   |
| 8 Advanced Options           | Configure advanced settings                                                          |
| 9 About raspi-config         | Information about this configuration tool                                            |
|                              |                                                                                      |

- Immer zuerst die Partition auf die gesamte SD-Karte mittels Expand Filesystem ausdehnen!
- Tastatur auf Deutsch stellen
   4 -> I3 -> Enter -> Other -> German
- Optional System auf Deutsch 4 -> I1 -> de DE.UTF-8
- <Finish> -> yes REBOOT!

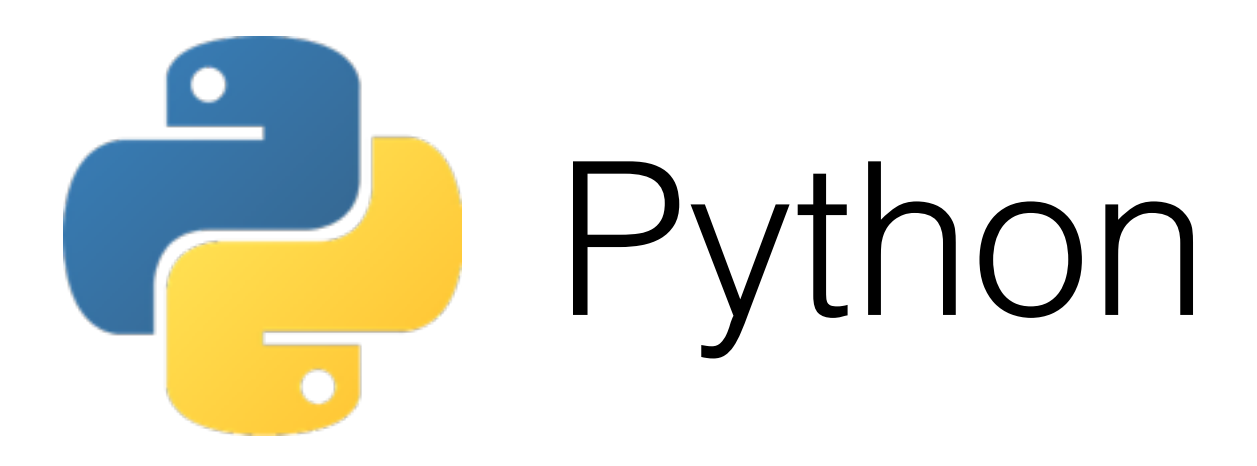

- Name eigentlich von Monty Python
- Gut zum Lernen von sauberem Programmieren, da es keine Klammern gibt, sondern alles über Einrückungen gemacht wird.
   Achtung! Nicht Leerzeichen und Tabs vermischen!
- Variablen haben keine Datentypen
- Anderer Syntax bzw. Datentypen, z.B.
   for(int i=0;i<10;i++) {</li>
   for i in range(10): range(10) = range(0,10) = [0,1,...,9], also Iteration über eine Liste

#### Beispielscript LED und Taster

- Wieder zurück zum Raspberry via SSH
- Installation der GPIO-Funktionen:
   \$sudo apt-get update #Update der Paket-Datenbank
   \$sudo apt-get install python-dev pythonrpi.gpio
- Anlegen eines neuen Scripts test.py:
   \$nano test.py

### test.py

from time import sleep #Nur sleep importieren import RPi.GPIO as GPIO #Paket importieren und Namensraum "GPIO" statt RPi.GPIO nutzen GPIO.setmode(GPIO.BOARD) #Pin-Nummern #Alternative wäre GPIO.BCM für GPIO-Namen GPIO.setup(15,GPIO.OUT) #LED am Pin 15/GPIO 22 GPIO.setup(16,GPIO.IN, pull up down=GPIO.PUD UP) #Taster am Pin 16/GPIO 23 mit internem Pull Up while True: #Endlosschleife »if (GPIO.input) == GPIO.LOW: #Taster gedrückt »»GPIO.output(15,GPIO.HIGH)#LED an >>>sleep(1) #1s warten >>>GPIO.output(15,GPIO.LOW) #LED aus #Speichern und Beenden mit CTRL+X (^C) » = entweder Tab **oder** Leerzeichen, könnte jede Ebene aber auch geändert werden, also: [Tab]Command: [Tab] [Space] Command

### Verkabeln & Programm testen

- Taster an GPIO 23 (BCM)/Pin 16 und GND
- LED mit Widerstand (je nach LED) an GPIO 22/ Pin 15 mit langem Bein (+), kurzes Bein (-) an GND
- Testen mit: \$python test.py
- Schlägt fehl: GPIOs können nur mit Administrator-Rechten (root) verändert werden
- Den gleichen Befehl noch mal als root: \$sudo !! #!! wird durch vorigen Befehl ersetzt, also \$sudo python test.py
- Beenden mit CTRL+C (^C)

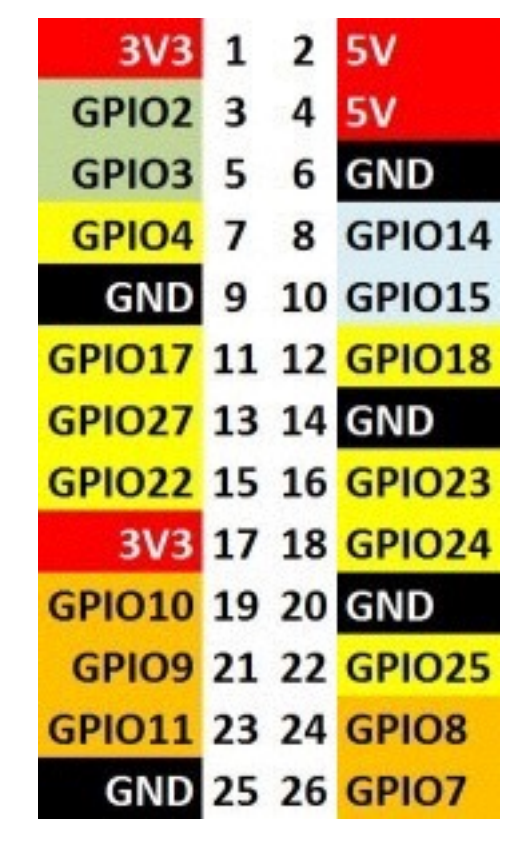

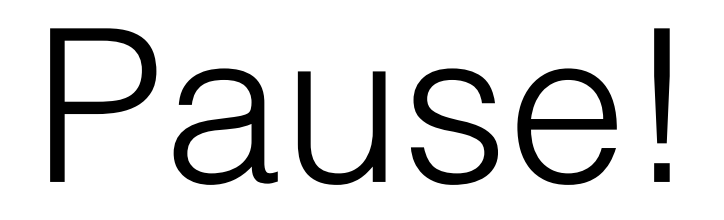

### Teil 2

#### Die Annäherung an die Arduino-Schreibweise

# Git

- Git wird hauptsächlich assoziiert mit GitHub
- Datencontainer
- Versionskontrollsystem und kostenlose Open-Source-Projekt-Cloud
- Vorinstalliert, ansonsten Installation mittels \$sudo apt-get install git-core

# Installation von WiringPi

- Auf meinen Raspberrys teilweise vorinstalliert: Überprüfen mittels ls ~/wiringPi
- "Klonen" der aktuellen Version der Git \$git clone git://git.drogon.net/wiringPi
- In das heruntergeladene Verzeichnis wiringPi wechseln \$cd wiringPi #Change Directory
- Installieren
   \$./build #führt das Skript build im aktuellen Verzeichnis >./< aus</li>

# Sonstige Git-Funktionen

- git init erstellt neue Repository im Verzeichnis
- git pull "zieht" sich die neueste Version von externer Git
- git fetch synchronisiert lokale und externe Git
- git status [-s] Status der Dateien [in Kurzfassung]
- git add x y fügt x und y zur Repository
- git diff Zeigt alle Änderungen seit letztem Commit
- git commit vermerkt Änderungen zur Vorversion
- git push "drückt" Änderungen in die externe Git

#### Schreiben eines C-Programms

 Zuerst wieder ins Benutzerverzeichnis wechseln:
 \$cd ../ #Ein Verzeichnis hoch, da wir ja nur eins bisher tiefer gegangen sind
 \$cd ~/ #Wechselt immer ins Benutzerverzeichnis
 \$nano test.c #Datei test.c bearbeiten

#### test.c

```
int main(int argc, char *argv[]) {
wiringPiSetupPhys(); #gleiche Pin Nummern wie vorhin
#ich bevorzuge wiringPiSetup();
pinMode(15,OUTPUT);
pinMode(16, INPUT);
pullUpDnControl(16,PUD UP);
while (1) {
  if (!digitalRead(16)) {
   digitalWrite(15,HIGH);
   delay(1000);
   digitalWrite(15,LOW);
```

### Kompilieren und ausführen

- Kompilieren mit gcc: \$gcc test.c -lwiringPi -o ledTest
- Wird -o ledTest weggelassen, so wäre das resultierende Programm a.out benannt.
- Ausführen mit \$sudo ./ledTest
- Beenden mit CTRL+C

### Makefiles

- Anstatt jedes Mal die GCC-Befehle einzugeben einfach nur "machen"!
- Makefile anlegen mit \$nano Makefile

#### Makefile

ledTest:test.c #ledTest hängt von Änderungen bei test.c
ab

gcc test.c -lwiringPi -o ledTest
#wird ausgeführt, wenn sich test.c ändert

install: #"Installiert" ledTest
 mv ledTest /usr/local/bin #verschiebt die Datei

clean: #Räumt auf rm -f ledTest

#Möglich wären noch weitere Abhängigkeiten, wenn das #Programm aus mehreren Dateien zusammengesetzt ist, #in diesem Falle wäre /usr/lib/wiringPi.h eine halbwegs #dynamische Abhängigkeit #Einrücken muss durch TAB erfolgen!

### Machen

- Um das Programm zu kompilieren einfach nur \$make
   eingeben
- Zum "Installieren" \$sudo make install
- Ab dann kann es von überall einfach ausgeführt werden: \$sudo ledTest

# Service einrichten

- Services sollten nur für Dämonen eingerichtet werden
  - Dämon = im Hintergrund laufendes Programm Dazu mehr gleich.
- Kurzweilige Programme sind auch akzeptabel (z.B. "led an, fertig.")
- Services liegen in /etc/init.d/
- Neuen Service erstellen: \$nano /etc/init.d/ledTest

#### ledTest

```
#! /bin/bash
### BEGIN INIT INFO
# Provides: ledTest
# Required-Start: $remote_fs $syslog
# Required-Stop: $remote_fs $syslog
# Default-Start: 2 3 4 5
# Default-Stop: 0 1 6
### END INIT INFO
case "$1" in
```

```
start)
  /home/pi/ledTest
esac
exit 0
```

Service starten und beim Hochfahren automatisch ausführen

- Ein Service kann mittels \$service ledTest start ausgeführt werden
- Um den Service beim Hochfahren zu starten \$update-rc.d ledTest defaults

```
#include<unistd.h>
                     Dämon
#include<stdlib.h>
/*Includes, Variablen, Funktionen...*/
main() {
 int pid;
 /*Setupkram, sollte nicht blocken*/
pid = fork(); /*Prozess klonen*/
if (pid < 0) {/*Klonen nicht erfolgreich*/
 exit(EXIT FAILURE);
 } else if (pid > 0) {/*Klonen erfolgreich
 pid > 0 = Vaterprozess, also den,
 den wir aufgerufen haben*/
 exit(EXIT SUCCESS);
/*pid == 0, Kindprozess, also unser Dämon*/
/*sonstiger Programmcode*/
```

# Desktop Rechner

- Um die normale Desktop Oberfläche zu bekommen, einfach \$startx eingeben
- Kann auch bei jedem Boot automatisch zum Desktop wechseln, dazu in der raspi-config 3 Enable Boot to Desktop/Scratch Desktop Log in as user 'pi'... aktivieren

# Danke für eure Aufmerksamkeit!

Der Raspberry lässt sich jetzt mittels \$sudo halt herunterfahren